## Créer une liste de diffusion sur Sogo:

Dans carnet d'adresses :

Cocher les adresses que l'on veut sélectionner (la case est « sous » la silhouette)

| <b>-</b>                                                     |     | MARDI<br>MARS<br>2020 | 7                        |            | ā                         |
|--------------------------------------------------------------|-----|-----------------------|--------------------------|------------|---------------------------|
| Fournier Valerie<br><sup>valerie5.fournier@ac-lille.fr</sup> | *   |                       |                          |            |                           |
| Carnet d'adresses                                            | ÷ ^ | 97 contacts           |                          | 😑 Identité |                           |
| Carnet d'adresses pers                                       |     |                       | <u>þ</u> wanadoo.fr      | ^          |                           |
| Adresses collectées                                          | :   |                       | @ac-lille.fr             |            |                           |
| collegues                                                    |     |                       | c-lille.fr               |            |                           |
| collègues école                                              |     |                       | gstr.tr<br>fr.fr         |            | Aucun contact sélectionné |
| ecoles_elem_saint_pol                                        |     |                       | :@neuf.fr<br>neuf.fr     |            |                           |
| ecoles_elementaires_h                                        |     |                       | .ac-lille.fr<br>lille.fr |            |                           |
| ecoles_mat_saint_pol                                         |     |                       | nge.fr<br>e.fr           | -          |                           |
| ecoles_maternelles_he                                        |     |                       | ac-lille.fr<br>-lille.fr | +          |                           |

Puis cliquer sur les 3 petits points , on obtient :

| .0.                  |       | Écrire                      | •           |
|----------------------|-------|-----------------------------|-------------|
|                      | 😑 Ide | Créer une nouvelle liste de | e diffusion |
| nadoo.fr             |       | Exporter                    |             |
| po.fr                |       | Copier vers                 | •           |
| ic-lille.fr<br>le.fr |       | Déplacer vers               | •           |

On clique, et on obtient :

| F 7<br>L 3     |                  | X 🔊 🖪        |
|----------------|------------------|--------------|
| Nom à afficher | Surnom           | Description  |
| Membres        | wanadoo.fr 🗙     |              |
|                | )ac-lille.fr 🗙 🔔 | c-lille.fr 🗙 |

On nomme sa liste, on l'enregistre.

Puis, lorsque l'on voudra envoyer un mail aux personnes de cette liste, il suffira de taper le nom de la liste dans les destinataires en ayant pris soin de le faire sur la ligne BCC «copie cachée à ».

CC

...

Ainsi, personne ne verra l'adresse des autres, et vous n'aurez pas à retaper chaque adresse.

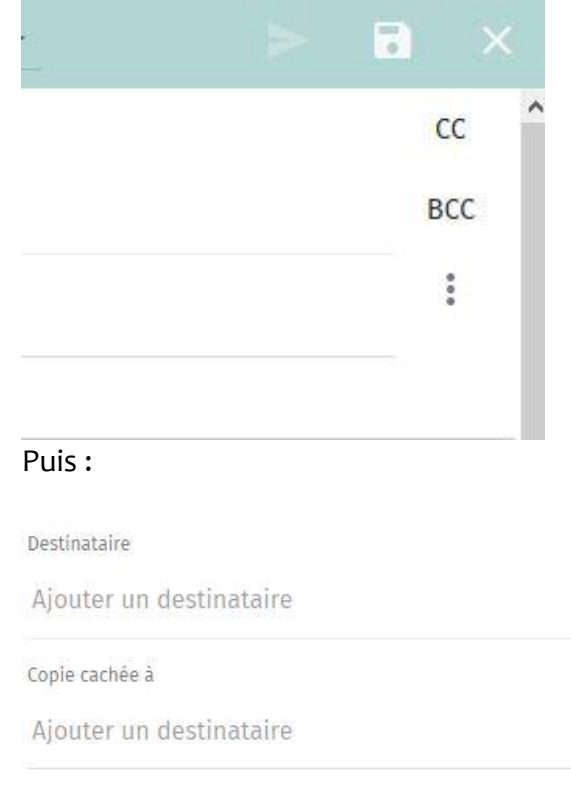